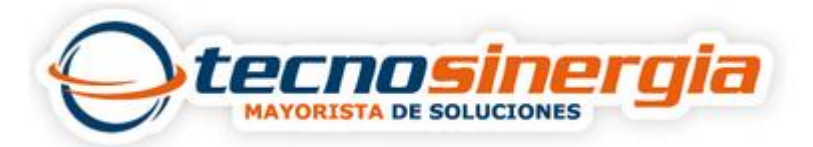

## Como ingresar a la configuración de un equipo Mikrotik

Ingresamos al MikroTik o lo hacemos por WinBoX, a mi parecer es mejor WinBox por que nos muestra una opción muy grafica y también podemos tirar comandos por NewTerminal

Descargamos WinBox del siguiente enlace http://download2.mikrotik.com/winbox.exe

Una vez ejecutado WinBox nos conectamos por MAC como lo muestra la figura.

| Connect To:   |                   | N                                | Connect  |         |           |
|---------------|-------------------|----------------------------------|----------|---------|-----------|
| Login:        | MAC Address       | IP Address                       | Identity | Version | Board Nam |
|               | 08:00:27:56:81:4F | fe80::a00:27ff:f.                | MikroTik | 5.20    | x86       |
| Password:     | 08:00:27:56:81:4  | 192.168.88.1<br>f=80.1=00.22ff.f | MikroTik | 5.20    | x150      |
|               | 08:00:27:8F:FA:1D | 0.0.0.0                          | MikroTik | 5.20    | x85       |
|               | 08:00:27:C4:24:87 | fe80::a00:27ff:f                 | MikroTik | 5.20    | x86       |
|               | 08:00:27:C4:24:87 | 0.0.0.0                          | MikroTik | 5.20    | x86       |
|               | 08:00:27:EB:F4:73 | fe80::a00:27ff:f                 | MikroTik | 5.20    | x86       |
| <u>N</u> ote: | 08:00:27:68:64:73 | 0.0.0.0                          | MINTOTIK | 5.20    | X90       |
| ddress /      |                   |                                  |          |         |           |
|               |                   |                                  |          |         |           |
|               |                   |                                  | ***      |         | _         |

Nos vamos a new terminal y con el comando interface print verificamos las tarjetas de red activas, en este caso hay 4

| > | a        | Safe Mode   |            |       |       |       |        |        |      |       |         |              |       | Hid   | e Passwords |
|---|----------|-------------|------------|-------|-------|-------|--------|--------|------|-------|---------|--------------|-------|-------|-------------|
|   | Interfac | æs          |            |       |       |       |        |        |      |       |         |              |       |       |             |
|   | Wireles  | s           | Terminal   |       |       |       |        |        |      |       |         |              |       |       |             |
| I | Bridge   |             | Territise  |       |       |       |        |        |      |       |         |              |       |       |             |
|   | PPP      |             |            |       |       |       |        |        |      |       |         |              |       |       |             |
| I | Mesh     |             | MMM        | MAN   |       | VVV   |        |        |      |       |         | *******      | E.    | 999   |             |
| ľ | IP       | 1           | MMMM 1     | MMM   |       | KKK   |        |        |      |       |         | TITTTTTTT    | r     | KKK   |             |
|   | 10.0     | N           | MMM MMMM   | MMM   | III   | KKK   | KKK    | RRRF   | RR   | 000   | 000     | TTT          | III   | KKK   | KKK         |
|   | IPV6     | - 12        | MMM MM     | MMM   | III   | KKK   | (K     | RRR    | RRR  | 000   | 000     | TTT          | III   | KKK   | KK          |
| I | MPLS     | 1           | MMM        | MMM   | III   | KKK   | KKK    | RRRF   | RRR  | 000   | 000     | TTT          | III   | I KKK | KKK         |
| I | Routing  | j N         | MMM        | MMM   | III   | KKK   | KKK    | RRR    | RRR  | 000   | 000     | TTT          | III   | I KKK | KKK         |
| ľ | System   | ٢           | MikroTik   | Rout  | erOS  | 5.20  | (c) :  | 1999-2 | 2012 |       | http    | ://www.mikro | otik. | .com/ |             |
|   | Queues   | 6. <b>.</b> |            |       |       |       |        |        |      |       |         |              |       |       |             |
|   | Files    |             |            |       |       |       |        |        |      |       |         |              |       |       |             |
|   | Log      |             |            |       |       |       |        |        |      |       |         |              |       |       |             |
| < | Radius   |             | [admin@Mik | roTik | 1 > [ | nteri | face j | orint  |      |       |         |              |       |       |             |
| 3 | Tools    | P.          | Flags: D - | dyna  | mic,  | X - 0 | iisab] | led, F | - ru | nning | , S .   | - slave      |       |       |             |
|   | New Te   | eminal      | # NAM      | 5     |       |       |        |        |      | TIP   | B<br>or |              | MT0   | 62MTU | MAX-L2MTU   |
| 3 | ICDN C   | -           | 1 R eth    | er2   |       |       |        |        |      | eth   | er.     |              | 1500  |       |             |
| ) | ISDNC    | nanneis     | 2 R eth    | er3   |       |       |        |        |      | eth   | er      |              | 1500  |       |             |
| ) | KVM      |             | 3 R eth    | er4   |       |       |        |        |      | eth   | er      |              | 1500  |       |             |
| į | Make S   | in tuoqui   | [admin@Mik | roTik | 1 >   |       |        |        |      | 1920  | 1988    |              | 22.82 |       |             |
| Į | Manual   |             |            |       |       |       |        |        |      |       |         |              |       |       |             |
| 2 | C.a      |             |            |       |       |       |        |        |      |       |         |              |       |       |             |

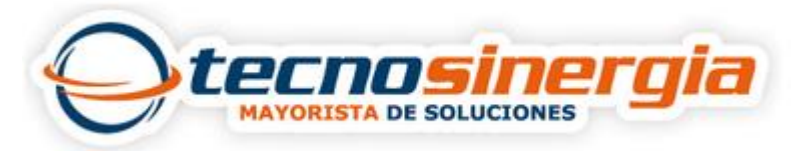

Vamos a colocarle nombre a las interfaces, la ruta es como lo muestra la imagen

Interfaces—ether1— y en Name colocamos WAN1 y clik en Apply

En lo particular es mejor seguir un Orden, para la ether2 coloque el nombre de LAN2, para la ether3HOTSPOTS3 y para la ether4 THUNDERCACHE4

| C <sup>a</sup> Safe | Mode |         |                                                                                                    |              |                                                                                                    |          |                |           |           |      |        |         | Hide Pas | swords   |   |
|---------------------|------|---------|----------------------------------------------------------------------------------------------------|--------------|----------------------------------------------------------------------------------------------------|----------|----------------|-----------|-----------|------|--------|---------|----------|----------|---|
| Interfaces          |      | Interfa | ce Lis                                                                                                    |              |                                                                                                    |          |                |           |           |      |        |         |          | [        |   |
| Wireless            |      | Interf  | ace                                                                                                    | Etheme       | t EolP                                                                                                    | Tunnel   | IP Tunnel      | GRE Tunne | VLAN      | VRRP | Bond   | ing LTE |          |          |   |
| Bridge              |      | +-      | -                                                                                                    |              | * 0                                                                                                    |          |                |           |           |      |        |         |          | Find     |   |
| PPP                 | _    |         | Name                                                                                                    | 12001        |                                                                                                    | Type     | 1              | 12 MTU    | Tx        | Bx   |        | Tx Pac  | Rx Pac   | Tx Drops | 8 |
| Mesh                |      | R       | *¦>eth                                                                                                    | er1          |                                                                                                    | Ethernet |                |           | 15.4 kbps | 3    | 6 kbps | 2       | 4        | 1        | D |
| IP                  | Þ.   | R       | *i>eth                                                                                                    | ier2         |                                                                                                    | Ethernet |                |           | 0 bps     | \$   | 0 bps  | 0       | 0 0      |          | 0 |
| IPv6                | N    | R       | <i≯eth< td=""><td>ier3<br/>ier4</td><td></td><td>Ethernet</td><td></td><td></td><td>0 bps</td><td></td><td>0 bps</td><td>0</td><td>0</td><td></td><td>0</td></i≯eth<> | ier3<br>ier4 |                                                                                                    | Ethernet |                |           | 0 bps     |      | 0 bps  | 0       | 0        |          | 0 |
| MPLS                | N    | 1       |                                                                                                    | Interf       | ace <eth< td=""><td>er1&gt;</td><td></td><td></td><td></td><td></td><td></td><td></td><td></td><td></td><td>-</td></eth<> | er1>     |                |           |           |      |        |         |          |          | - |
| Bouting             | N.   |         |                                                                                                    | Gen          | eral Et                                                                                                    | hernet ! | Status Traffie |           |           |      |        | OK      |          |          |   |
| Sustam              | N    |         |                                                                                                    |              |                                                                                                    |          |                |           |           |      | -      | OIL     |          |          |   |
| Oyacm               |      |         |                                                                                                    |              | Name                                                                                                    | e: WEN   |                |           |           |      | -      | Cancel  |          |          |   |
| Queues              | _    |         |                                                                                                    |              | Туре                                                                                                    | e: Ethen | net            |           |           |      |        | Apply   |          |          |   |
| Hes                 | _    |         |                                                                                                    |              | MTU                                                                                                    | J: 1500  |                |           |           |      | -      | P. 11   |          |          |   |
| Log                 |      |         |                                                                                                    |              | 12 MTI                                                                                                    | P.       |                |           |           | -    |        | Disable |          |          |   |
| Radius              |      |         |                                                                                                    |              | Laure                                                                                                    |          |                |           |           | -    | _      | Comment |          |          |   |
| Tools               | 1    | •       | -                                                                                                    | Map          | LZ MTU                                                                                                    | J:       |                |           |           |      |        | Torch   |          |          | 1 |
| New Termina         | al ( | 4 item  | s (1 se                                                                                                    | MAC          | Addres                                                                                                    | s: 08:00 | 27.56.81.4F    |           |           |      | -      | TUTCH   |          |          |   |
| ISDN Chann          | els  | 1 1     |                                                                                                    |              | AR                                                                                                    | P; enabl | ed             |           |           | Ŧ    |        | Blink   |          |          | - |
| KVM                 |      | 2 1     | et et                                                                                                    |              |                                                                                                    |          |                |           |           |      | Rese   | MAC Ad  | dress    |          |   |
| Make Supou          | t nî | ladmi   | n@Mi                                                                                                    |              |                                                                                                    |          |                |           |           |      |        |         |          |          |   |
| Manual              |      |         |                                                                                                    | 1            |                                                                                                    |          |                |           |           |      |        |         |          |          |   |
| 53                  |      |         |                                                                                                    |              |                                                                                                    |          |                |           |           |      |        |         |          |          |   |

## Al final este es el resultado

| Inter     | face Li | st        |            |               |           |       |         |           |        |           |      |
|-----------|---------|-----------|------------|---------------|-----------|-------|---------|-----------|--------|-----------|------|
| Interface |         | Ethemet   | EoIP Tunne | I IP Tunnel   | GRE Tunne | VLA   | N VRRP  | Bonding I | TE     |           |      |
| +         | -       | 8         | 8 🖻 🛛      | 7             |           |       |         |           |        | Find      |      |
|           | Name    | e         | 1          | Туре          | Ľ         | 2 MTU | Tx      | Rx        | Tx Pac | Rx Pac To | < 🔻  |
| R         | <;>H    | HOTSPOTS3 |            | POTS3 Ethemet |           |       | 0 bps   | 0 bps     | s 0    | 0         | 11.1 |
| R         | 4:>L    | AN2       | 1          | Ethernet      |           |       | 0 bps   | 0 bps     | s 0    | 0         |      |
| R         | 4:>T    | HUNDERG   | CACHE4     | Ethemet       |           |       | 0 bps   | 0 bps     | s 0    | 0         |      |
| R         | 4!>W    | AN1       |            | Ethemet       |           |       | 117kbns | 1788 bos  | 1      | 2         |      |

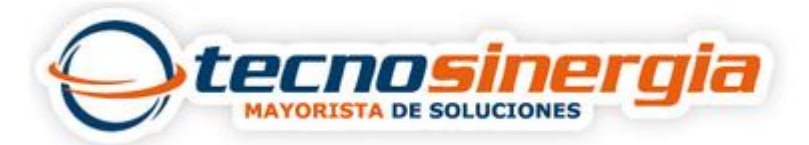

Y con el comando interface print veremos lo siguiente:

| la       | gs:      | D - dynamic, X - disable      | d, R - running, S - sla | ave       |          |
|----------|----------|-------------------------------|-------------------------|-----------|----------|
| #        |          | NAME                          | TYPE                    | MTU L2MTU | MAX-L2MT |
| 0        | R        | WAN1                          | ether                   | 1500      |          |
| 1        | R        | LAN2                          | ether                   | 1500      |          |
| 2        | R        | HOTSPOTS3                     | ether                   | 1500      |          |
| 3        | R        | THUNDERCACHE4                 | ether                   | 1500      |          |
| 3<br>[ad | R<br>min | THUNDERCACHE4<br>@MikroTik] > | ether                   | 1500      |          |